## DYK E-KURS MODÜLÜNDE ÖĞRETMEN DEĞIŞIKLİĞİ, KURS GÜN VE SAATLERİNDE YAPILACAK DEĞIŞIKLER İLE İLGİLİ AŞAĞIDAKİ İŞLEM BASAMAKLARI İZLENEBİLİR.

| T.C. MILLI EĞITIM BAKANLIĞI<br>e-Kurs Sistemi        | Kayseri Melikg | gazi 75,Yıl İ.M.K.B. Ortac | okulu (700883)  |                            |                                           |                                                     |                    |                                                                                 |                         |                            |           |                |         | K                          | 11222819028<br>Curum Müdür |
|------------------------------------------------------|----------------|----------------------------|-----------------|----------------------------|-------------------------------------------|-----------------------------------------------------|--------------------|---------------------------------------------------------------------------------|-------------------------|----------------------------|-----------|----------------|---------|----------------------------|----------------------------|
| Kurs İşlemleri                                       | 🔁 Yazdır 👔     | <b>C</b> Yenile            |                 |                            |                                           |                                                     |                    |                                                                                 |                         |                            |           | 💋 Kur          | ım Seç  | Q Ara 🏫 Ana Sayfa  Yar     | rdım 🕞 Çıkış               |
| ≪Kurs İşlemleri                                      | Aktif Kurslar  | Kapanan Ki                 | urslar          |                            |                                           |                                                     |                    |                                                                                 |                         |                            |           |                |         |                            |                            |
| Kurum Kurs Talep İşlemleri                           | Kurs id Ku     | urs No Sinif Seviyesi      | Kurs Adı        | (1195549) 48 5.Sin         | if Yabancı Dil                            |                                                     |                    |                                                                                 |                         | × ta Tarihi                | Ders Plan | Kurs İşlemleri | Kapat [ | ] Kurs Onay Raporu Seç     | Bilgi                      |
| Ders Sinif Sube Kontrol                              |                |                            |                 | Kurs Başlama T             | arihi 03/02/2020 Ki                       | urs Bitiş Tarihi 07/06/                             | 2020               | Süres 4                                                                         | Saat                    | 2 2020                     | -         | _              |         |                            |                            |
| Öğretmen Kurs Basyunusu                              | 1195549        | 48 5.Sinif                 | Yabancı Dil     | Aktif Değişiklik Tarih     | Tarih Sūre Onay<br>03.02.2020 16 Plan     | Mevcut Ders Planının Bitiş                          | Tarihi             | Kalan Sü                                                                        | reyi Hesapla            | 5.2020                     |           | 5              | Ex 4    | 05.02.2020-Kurs Açma Onayı |                            |
| Kurum Öğretmen Basvuruları                           | 1100049        | 1 7.Sinif                  | Sosyal Bilgiler | *                          | 07.06.2020 Saat Onaylandı                 | Plan Süresi                                         |                    | Saat                                                                            |                         | 9.2019<br>5.2020           |           | E,             | E       | 16.10.2019-Kurs Açma Onayı | • 🖻                        |
| Sinif Tercih Listesi                                 | 1147244        | 3 5.Sinif                  | Türkçe          |                            |                                           | Haftalik Saat<br>15 Tatilde Ders Yapılacak          | 2                  |                                                                                 |                         | 9.2019<br>5.2020           |           | E,             | Ex (    | 25.10.2019-Kurs Açma Onayı | • E                        |
| Öğretmen-Öğrenci Tercihleri                          | 1147249        | 4 5.Smit                   | Türkçe          |                            |                                           | Öğretmen İhtiyacı Bildir !<br>Ders Planı Tamamlandı |                    | 5                                                                               |                         | 9.2019<br>5.2020           | <b></b>   |                |         | 25.10.2019-Kurs Açma Onayı | • 🖻                        |
| Óğrenci Arama                                        | 1147256        | 5 6.Smif                   | Türkçe          | 2                          |                                           |                                                     |                    |                                                                                 |                         | 9.2019<br>5.2020           | <b>(</b>  |                | Ex ¢    | 25.10.2019-Kurs Açma Onayı | •                          |
| Öğrenci Tercih Listesi                               | 1147261        | 6 6.Sinif                  | Türkçe          | Yenî Kurs Planı            | Kurs Plan Bilgisini Kayo                  | let 6                                               |                    |                                                                                 |                         | 0.2019<br>5.2020           |           |                |         | 25.10.2019-Kurs Açma Onayı | • 🖻                        |
| Kurs Planlama İşlemleri                              | 1148487        | 7 7.Smif                   | Türkçe          |                            | 44 4                                      | Subat 2020 - Mavis 2                                | 020 🕨 🍽            |                                                                                 |                         | 9.2019                     |           | E,             |         | 25.10.2019-Kurs Açma Onayı | • E                        |
| Kurs Önay Işlemleri<br>Kurs Öğranci İslemləri        | 1148491        | 8 7.Sinif                  | Türkçe          | Şubat                      | Ma                                        | art                                                 | Nisan              |                                                                                 | Mayıs                   | 9.2019                     |           |                |         | 25.10.2019-Kurs Açma Onayı | • E                        |
| Óğrenci Nakil İslemleri                              | 1148498        | 9 8.Sinif                  | Türkçe          | PSÇP                       | C C P P S Ç                               | PCCPPS                                              | Ç P C              | CPPS                                                                            | Ç P C I                 | C P 9.2019                 | <b></b>   |                |         | 25.10.2019-Kurs Açma Onayı | • E                        |
| Toplu Devamsızlık Girişi                             | 1148501        | 10 8.Sinif                 | Türkçe          | 3 4 5 6                    | 7 8 9 2 3 4                               | 5 6 7 8 6 7                                         | 8 9 10             | 11 12 4 5                                                                       | 6 7 8 9                 | 10 0.2019                  | <b></b>   | E              |         | 25.10.2019-Kurs Açma Onayı | • E                        |
| ≯Rapor                                               | 1148508        | 11 8.Sinif                 | Türkçe          | 10 11 12 13<br>17 18 19 20 | 14 15 16 9 10 11 1<br>21 22 23 16 17 18 1 | 2 13 14 15 13 14<br>9 20 21 22 20 21                | 15 16 17           | 18 19 11 12<br>25 26 18 19                                                      | 13 14 15 1              | 6 17 9.2019<br>3 34 5.2020 |           | E,             |         | 25.10.2019-Kurs Açma Onayı | •                          |
|                                                      | 1148514        | 12 5.Sinif                 | Matematik       | 24 25 26 27                | 28 29 23 24 25 2                          | 6 27 28 29 27 28                                    | 29 <mark>30</mark> | 25 26 16 15                                                                     | 27 <mark>28</mark> 29 3 | 0 31 0.2019                | <b></b>   | E,             |         | 25.10.2019-Kurs Açma Onayı | •                          |
|                                                      | 1148518        | 13 5.Sinif                 | Matematik       | Förticiler                 | 30 31<br>arib Süre Ders Ders Ders         | Dars Dars Dars Dars                                 | Ders Ders De       | ars Dars Dars                                                                   | Dars Dars Dars          | 0.2019<br>Ders 0.2020      | <b></b>   | E              |         | 25.10.2019-Kurs Açma Onayı | •                          |
|                                                      | 1148526        | 14 6.Sinif                 | Matematik       | No records to display.     | ann sure Ders Ders Ders                   | Ders Ders Ders Ders                                 | Ders Ders Di       | ers Ders Ders                                                                   | Ders Ders Ders          | 9.2019                     |           |                |         | 25.10.2019-Kurs Açma Onayı | • 🖻                        |
|                                                      | 1148535        | 15 6.Sinif                 | Matematik       |                            |                                           |                                                     |                    |                                                                                 |                         | 9.2019                     | <b>(</b>  |                |         | 25.10.2019-Kurs Açma Onayı | • E                        |
|                                                      | 1148544        | 16 7.Sinif                 | Matematik       |                            |                                           |                                                     |                    | Planlanan Süre                                                                  | :16 / 16                | 9.2019                     |           |                |         | 25.10.2019-Kurs Açma Onayı | • 🖻                        |
|                                                      | 1148550        | 17 7.Sinif                 | Matematik       |                            |                                           |                                                     |                    |                                                                                 |                         | 9.2019                     |           |                |         | 25.10.2019-Kurs Açma Onayı | • 🖻                        |
|                                                      | 1148552        | 18 8.Sinif                 | Matematik       | 8.A.                       | Simay GÖKÇE                               | Erol YILMAZ                                         | 21/20              | 1.<br>1.<br>1.<br>1.<br>1.<br>1.<br>1.<br>1.<br>1.<br>1.<br>1.<br>1.<br>1.<br>1 | 2 6                     | 4 07.06.2020               |           |                |         | 25.10.2019-Kurs Açma Onayı | • 🖻                        |
|                                                      | 1148556        | 19 8.Sinif                 | Matematik       | 8.8                        | Simay GÖKÇE                               | Erol YILMAZ                                         | 24/20              | ( <u>#</u> =)                                                                   | 2 6                     | 4 30.09.2019<br>07.06.2020 |           |                |         | 25.10.2019-Kurs Açma Onayı | • 🖻                        |
| kurslan@meb.gov.tr<br>M.E.B.® - Tüm Haklan Saklıdır. |                |                            |                 |                            |                                           |                                                     |                    |                                                                                 |                         |                            |           |                |         |                            |                            |

1-Okul/kurumlar Kurs Öğrenci işlemleri sekmesini seçer,

## 2-Yeni Kurs Planını seçer,

3- Mevcut ders planının bitiş tarihi girilir. (ör: Bu güne kadar A öğretmeni bu günden sonra B öğretmeni için planlama yapılacak ise bu günün tarihi girilmelidir.)

## 4- Kalan Süreyi Hesapla butonunu seçer,

5- Öğretmen değişikliği okul dışında talep edilecek ise ilçe Komisyonunda **Öğretmen İsteği Bildir** sekmesini tıklar. (Öğretmen değişikliği olmayacak ise bu alan tıklanmaz.)

\_

## 6- Kurs Plan Bilgisini Kaydet sekmesini tıklar.

Bu işlem öğretmen talebi var ise ilçe kullanıcısına Komisyon Öğretmen atama bölümüne düşer. İlçe Komisyon Yetkilisi ise;

| urs İşlemleri               | S | 'enile    |          |               |        |             |             |                                                              |                        |                 |                 |              | 9              | Kurum Seç    | Q Ara 🏫 A      | Ana Sayfa 💿 Y. | ardim 🕃   | Çıkış   |
|-----------------------------|---|-----------|----------|---------------|--------|-------------|-------------|--------------------------------------------------------------|------------------------|-----------------|-----------------|--------------|----------------|--------------|----------------|----------------|-----------|---------|
|                             |   | Kurs Id   | Kurs     | No Sinif Sevi | yesi   | Kurs Adı    | Kurs Tanımı | Öğretmen                                                     |                        | Sorumlu İdareci | Kayıtlı Öğrenci | Ögr. Listesi | Süre(Haftalık) | Süre(Toplam) | Başlama Tarihi | Bitiş Tarihi   | Ders Plar | n Bilgi |
|                             |   |           |          |               |        |             |             |                                                              |                        |                 |                 |              |                |              |                |                |           |         |
| e Onay İşlemleri            | • | Bismil İn | nam Hat  | tip Ortaokulu | (74961 | 4)          |             |                                                              | 2                      |                 |                 |              |                |              |                |                |           |         |
| ers Sinif Şube Kontrol      |   | 1114225   | 5        | 2 5.Sinif     |        | Yabancı Dil | 5/A         | Eğitici Seçilmedi <b>(Yeni)</b><br>Tuğba GÖVEZ <b>(Eski)</b> | Öğretmen Ata           | Şehmus BARIŞ    | 19/22           | <b>1</b>     | 2              | 414          | 30.09.2019     | 07.06.2020     | i.        |         |
| )ğretmen Kurs Başvurusu     | • | Halk Eği  | timi Mer | kezi (14224   | 1)     |             |             |                                                              |                        |                 |                 |              |                |              |                |                |           |         |
| urum Öğretmen Başvuruları   |   | 1116883   | 3        | 32 Mezun.S    | inif   | Kimya       | kimya       |                                                              | Öğretmen Ata           | Kerem SOLMAZ    | 0/15            | 1            | 2              | 0            | 30.09.2019     | 07.06.2020     | in.       | E       |
| nıf Tercih Listesi          |   |           |          |               |        |             |             |                                                              | to British and a state |                 |                 |              |                |              |                |                | tan T     | -       |
| )ğretmen-Öğrenci Tercihleri |   |           |          |               |        |             |             |                                                              |                        |                 |                 |              |                |              |                |                |           |         |
| ğrenci Tercih Listesi       |   |           |          |               |        |             |             |                                                              |                        |                 |                 |              |                |              |                |                |           |         |
|                             |   |           |          |               |        |             |             |                                                              |                        |                 |                 |              |                |              |                |                |           |         |
| omisyon Öğretmen Atama      |   |           |          |               |        |             |             |                                                              |                        |                 |                 |              |                |              |                |                |           |         |
| lurs Onay İşlemleri         |   |           |          |               |        |             |             |                                                              |                        |                 |                 |              |                |              |                |                |           |         |

1-Komisyon Öğretmen Atama sekmesini seçer,

2-Öğretmen Ata butonunu tıklar,

| 1                                                       | 2                   | 3                           |                  |  |
|---------------------------------------------------------|---------------------|-----------------------------|------------------|--|
| 2 5.Sınıf Yabancı DiL.<br>Tercih Dışı Seçen Öğretmenler | Ücretli Öğretmenler | Kimlik No ile Öğretmen Ekle | ~                |  |
| Öğretmen Kimlik No                                      | Sorgula             |                             |                  |  |
| Kimlik No Adı                                           | Soyad Forma         | isyon Branş                 | Haftalık Top. S. |  |
| No records to display.                                  |                     |                             |                  |  |
|                                                         |                     |                             |                  |  |
|                                                         |                     |                             |                  |  |
|                                                         |                     |                             |                  |  |
|                                                         |                     |                             |                  |  |
|                                                         |                     |                             |                  |  |
|                                                         |                     |                             |                  |  |
|                                                         |                     |                             |                  |  |
|                                                         |                     |                             |                  |  |
|                                                         |                     |                             |                  |  |
|                                                         |                     |                             |                  |  |
|                                                         |                     |                             |                  |  |
|                                                         |                     |                             |                  |  |
|                                                         |                     |                             |                  |  |
|                                                         |                     |                             |                  |  |
|                                                         |                     |                             |                  |  |
|                                                         |                     |                             | Kaydet           |  |
|                                                         |                     |                             |                  |  |
|                                                         |                     |                             |                  |  |

1-Tercih dışını seçen öğretmen listesinden öğretmen ekler,

2-Ücretli Öğretmen başvuruları listesinden öğretmen seçer,

3-Hiçbir şekilde başvurmamış ancak kadrosu ilçede bulunan öğretmenin T.C. Kimlik numarası ile sorgulayarak seçip kaydeder.

Bu işlem ile talep eden okuluna öğretmen ataması modül üzerinden yapılmış olur. Atanan öğretmen okul/kurum kullanıcısının Kurs planlama ekranında gözükür.